TD MOO : C++ / UML Séance 4/6

## TD 4 – Utiliser des classes existantes, IHM

Préparation individuelle :

maitrise pointeur/héritage,

et Exercice 2

## **Exercice 1 :** Gui with Qt Le but de cet exercice est de faire une interface graphique pour l'exercice 1 du TD0.

**1-a** Faire un projet QtCreator avec IHM. Voici les étapes à suivre :

Au lancement de QtCreator, faire un nouveau projet et choisir « Qt Gui Application » ou « Qt Widgets Application » pour QtCreator 4.0 et cliquer sur « Choisir » en bas de cette fenêtre :

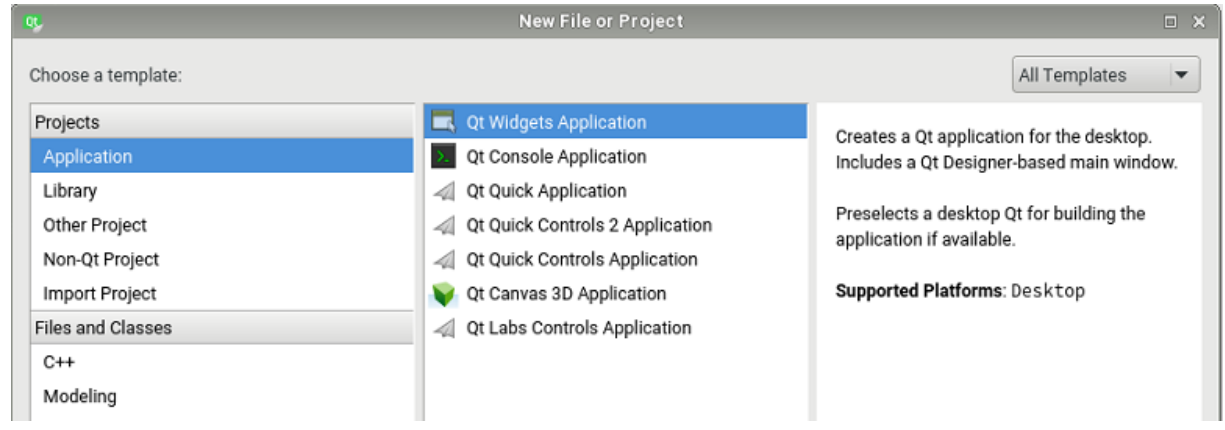

Donner ensuite le nom de votre projet et le chemin, terminer par « Next »

| Targets This wizard generates a Qt4 GUI application project. The application derives by default from QApplication and includes an empty widget. Details Summary |      |
|----------------------------------------------------------------------------------------------------|------|
| largets<br>Details<br>Summary                                                                                                    |      |
| Details<br>Summary                                                                                                    |      |
| Summary                                                                                                    |      |
|                                                                                                    |      |
|                                                                                                    |      |
|                                                                                                    |      |
|                                                                                                    |      |
|                                                                                                    |      |
|                                                                                                    |      |
| Name: TD1                                                                                                    |      |
|                                                                                                    |      |
| Create in: E-\tmn                                                                                                    |      |
|                                                                                                    |      |
|                                                                                                    | owse |
| Name: TD 1                                                                                                    |      |

QtCreator demande ensuite de choisir les configurations de construction de votre projet. Vous pouvez laisser les valeurs par défauts. Cliquer sur « Next ».

| Location                             | Target Setup                    | targets for project TD1                         |           |
|--------------------------------------|---------------------------------|-------------------------------------------------|-----------|
| <b>Targets</b><br>Details<br>Summary | V I Desktop                     |                                                 | <br>Detai |
|                                      | Create build configurations: Mi | E:\tmp\TD1-build-desktop-Qt_4_8_2Qt4_8_2Debug   | Browse.   |
|                                      | Vt 4.8.2 (Qt4.8.2) release      | E:\tmp\TD1-build-desktop-Qt_4_8_2Qt4_8_2Release | Browse.   |
|                                      |                                 |                                                 |           |

Ensuite vous pouvez choisir le nom de votre fenêtre principale. Laisser les autres paramètres aux valeurs par défaut :

| Location           | Class Inform      | mation                                                                                 |   |
|--------------------|-------------------|----------------------------------------------------------------------------------------|---|
| Torgeta            | Specify basic inf | formation about the classes for which you want to generate skeleton source code files. |   |
| Targets<br>Dotaile |                   | , -                                                                                    |   |
| Summary            | Class name:       | MainWindow                                                                             |   |
| Summary            | Base class:       | QMainWindow                                                                            |   |
|                    |                   |                                                                                        | _ |
|                    | Header file:      | mainwindow.h                                                                           |   |
|                    | Source file:      | mainwindow.cpp                                                                         |   |
|                    | Generate form:    |                                                                                        |   |
|                    | Form file:        | mainwindow.ui                                                                          |   |
|                    |                   |                                                                                        |   |
|                    |                   |                                                                                        |   |
|                    |                   |                                                                                        |   |
|                    |                   |                                                                                        |   |
|                    |                   |                                                                                        |   |

Enfin, choisir un outil de gestion de version et de travail collaboratif. Dans le cadre de ces TD il n'y en a pas, vous pouvez cliquer sur « Finish »

| 🗖 Qt Gui Ap | pplication                      |               | Lating Transf | - 1                        |
|-------------|---------------------------------|---------------|---------------|----------------------------|
|             | Project Management              |               |               |                            |
| Location    |                                 |               |               |                            |
| Targets     | Add as a subproject to project: | <none></none> |               | ~                          |
| Details     |                                 |               |               |                            |
| Summary     | Add to version control:         | <none></none> |               | <ul> <li>Manage</li> </ul> |
|             | Files to be added in            |               |               |                            |
|             |                                 |               |               |                            |
|             | Files to be added in            |               |               |                            |
|             | D. (0mp (1211                   |               |               |                            |
|             | main.cpp                        |               |               |                            |
|             | mainwindow.cpp<br>mainwindow.h  |               |               |                            |
|             | mainwindow.ui                   |               |               |                            |
|             | TD1.pro                         |               |               |                            |
|             |                                 |               |               |                            |
|             |                                 |               |               |                            |
|             |                                 |               |               |                            |
|             |                                 |               |               | Finish                     |
|             |                                 |               |               | Conce                      |

QtCreator crée votre projet et les fichiers de base. On obtient un affichage sensiblement similaire à celui-ci :

| 🕵 m                           | ainwind              | low.cpp  | - TD1 - Q                             | t Creator                         |       |         |     |                                                                               |   |                                                                                                    |
|-------------------------------|----------------------|----------|---------------------------------------|-----------------------------------|-------|---------|-----|-------------------------------------------------------------------------------|---|----------------------------------------------------------------------------------------------------|
| File                          | Edit                 | Build    | Debug                                 | Analyze                           | Tools | Window  | Hel | р                                                                             |   |                                                                                                    |
|                               |                      | Projects |                                       |                                   |       | ₽, ⊗ ₽+ | ×   | + +                                                                           |   | mainwindow.cpp                                                                                                    |
| Vel<br>Vel<br>De<br>De<br>Pro | dit<br>sign<br>jects |          | TD1<br>TD1.p<br>Heade<br>Source<br>ma | ro<br>es<br>ain.cpp<br>ainwindow. | срр   |         |     | 1<br>2<br>3<br>4<br>5<br>6<br>7<br>8<br>9<br>10<br>11<br>12<br>13<br>14<br>15 | 4 | <pre>#include "mainwindow.h" #include "ui_mainwindow.h" MainWindow::MainWindow(QWidget *parent) :     QMainWindow(parent),     ui(new Ui::MainWindow) {     ui-&gt;setupUi(this); } MainWindow::~MainWindow() {     delete ui; }</pre> |

1-b Ajouter les objets à l'UI : *Label* et *PushButton*. Voici la démarche.

Cliquer sur « Form » puis double clic sur le fichier *mainwindow.ui*. Vous basculez sur le mode « Design » des interfaces graphiques dont voici un descriptif :

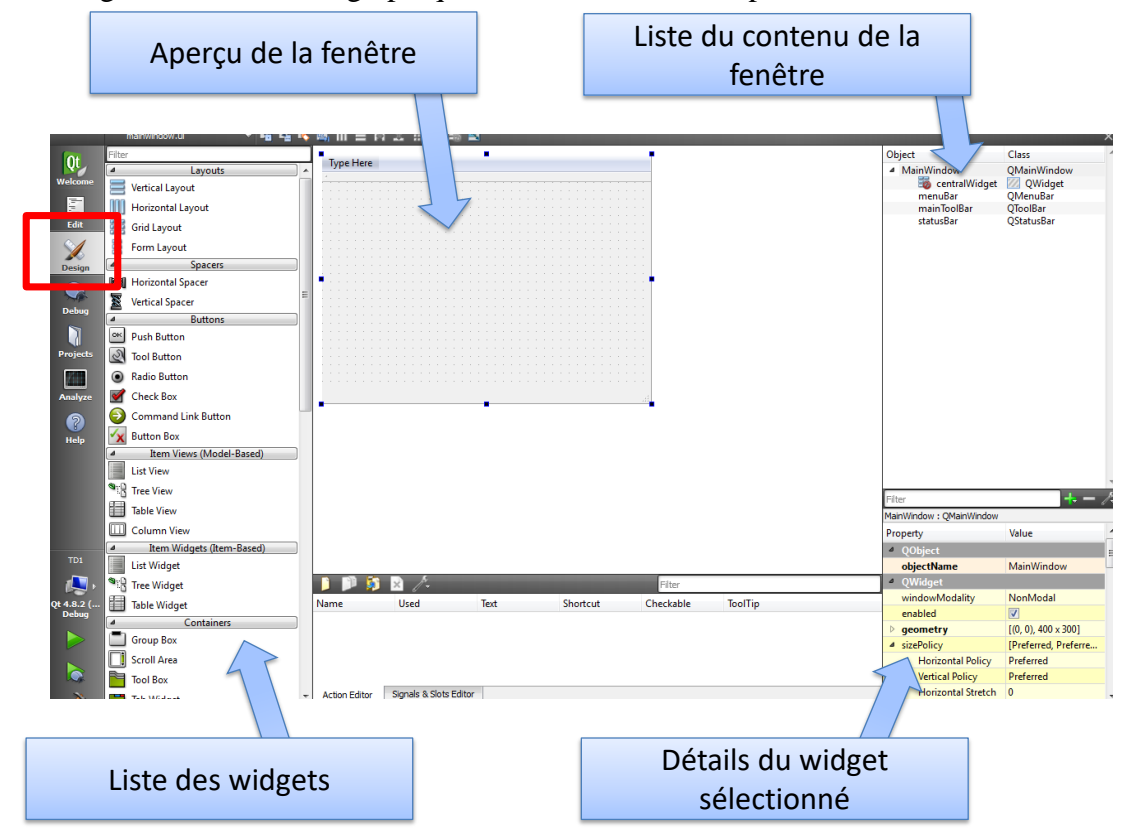

Il est possible de changer les noms des objets soit via la « liste du contenu de la fenêtre » soit en sélectionnant un objet et en modifiant son nom dans la zone « Détails du *widget* sélectionné ». Dans la zone « détails du widget sélectionné », il est aussi possible de paramétrer graphiquement l'objet (widget) sélectionné.

Faire un *drag and drop* d'un *Label* et d'un *PushButton* sur l'aperçu de votre fenêtre. Votre fenêtre doit ressembler à ceci (il est possible de faire plus joli...) :

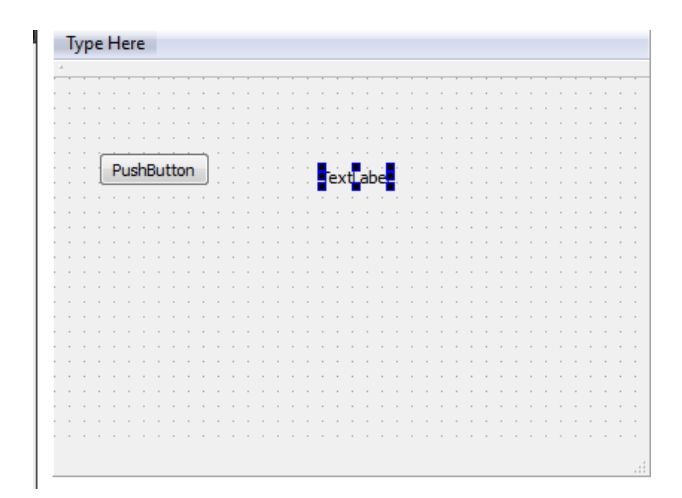

**1-c** Vérifier que la compilation et le lancement de l'application se fassent correctement. Rien ne se produit lors de l'appui sur le bouton puisque qu'aucun code n'a été entré lorsque l'évènement « on clique sur le bouton » se produit. C'est le but de la question suivante.

**1-d** Affichage d'un « Hello world » lors d'un clic sur le bouton. Pour faire ceci il faut comprendre 2 choses :

- 1. à chaque fois que l'on pose un *widget* sur la fenêtre, QtCreator ajoute un objet du type du *widget* dans la variable *ui* de la fenêtre.
- 2. chaque objet dispose d'évènement (cliquer, survoler, relâcher, ...) sous forme de fonction que l'on va surcharger. Il s'agit des *slot*.

Un clic bouton droit sur l'objet PushButton, puis « Go to Slot » et choisir clicked().

| elect signal  |                 |        |
|---------------|-----------------|--------|
| clicked()     | QAbstractButton |        |
| clicked(bool) | QAbstractButton |        |
| pressed()     | QAbstractButton | =      |
| released()    | QAbstractButton |        |
| toggled(bool) | QAbstractButton |        |
| destroyed()   | OObiect         | -      |
|               | ОК              | Cancel |

Une fonction *on\_pushButton\_clicked()* est ajoutée à la classe *MainWindow*. Cette fonction sera exécutée lorsque le bouton sera cliqué. Ajouter les lignes suivantes à cette fonction et exécuter le programme :

```
QString txt("Hello les GE");
ui->label->setText(txt);
```

**1-d** Ajouter 2 *Double Spin Box* et une *ComboBox* à votre fenêtre et réaliser l'exercice 1b du TD0 (opérations +,-, /,\*, %). Les calculs ne doivent pas être écrits dans la classe MainWindow mais dans un fichier cpp séparé. Votre application doit ressembler à ceci :

| MainWindow |       | 23     |
|------------|-------|--------|
| 4          |       |        |
| 12,00      | 30,00 | ▲<br>▼ |
| =          | 360   |        |
|            |       |        |
|            |       |        |

Utiliser la touche « F1 » pour avoir de l'aide sur les classes des widgets et des classes Qt.

Ce programme n'est pas très complexe, mais la programmation n'est pas si évidente ! Quelles sont les difficultés rencontrées ? Comment pensez-vous pouvoir devenir plus efficace ?

## Exercice 2 : vector

La classe *vector* est une classe permettant de gérer dynamiquement et efficacement des tableaux de tous types (double, char, Complexe, ...). On précise le type d'éléments lors de la création d'un objet *vector*. Des exemples d'utilisations sont donnés dans le cours. La documentation complète de la classe *vector* peut être consultée ici :

http://www.cplusplus.com/reference/vector/vector/

**2-a** Utiliser des objets de la classe *vector* de la std pour réaliser les mêmes additions que la question 2-f du TD0. Vous pourrez compléter le code TD\_Ex2\_main\_TODO.cpp fourni.

## **2-b Questions**

- Pourquoi utiliser des passages de paramètre par référence pour des objets vector ?
- A quoi sert le mot clé const lors du passage de paramètre par référence ?

2-c Utiliser la fonction *sort* pour trier votre tableau en ordre croissant.

2-d Utiliser la fonction *sort* pour trier votre tableau en ordre décroissant.

**2-e Question hors préparation.** La classe *vector* n'implémente pas les opérations arithmétiques sur des objets *vector*. La classe *valarray* est dédiée à la représentation de vecteurs et à leur manipulation mathématique. Refaire les questions 2-a, 2-c et 2-d avec des objets de la classe *valarray*.